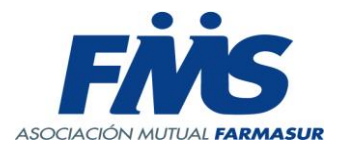

## <u>CIRCULAR 16-10-24: INFORMACIÓN IOMA RESOLUCIÓN DE DIRECTORIO Y</u> <u>DISCAPACIDAD: VALIDACIÓN CON TOKEN Y A TRAVÉS DEL NUEVO PLAN "IOMA MAYOR</u> <u>COBERTURA".</u>

Estimado prestador:

Nos informan desde IOMA y desde el Colegio de Farmacéuticos de la Pcia. de Buenos Aires que: " A partir de las **13 horas del 16 de octubre de 2024,** estará vigente la validación de recetas de resolución de Directorio y Discapacidad, únicamente a través del nuevo plan **"IOMA MAYOR COBERTURA".** 

Por el momento sólo se podrá efectuar la validación y dispensa a través del **Colfarmaonline** hasta que el resto de los sistemas de validación den de alta el Plan.

### **ATENCIÓN**

Luego de cargar el código de autorización, podrá realizar la validación. En algunos casos es posible que el sistema arroje alguna de las siguientes respuestas:

- «*Receta vencida*»: deberá validar la autorización siguiente.
- «*Receta aún no dispensable»:* Para poder realizar la validación deberá esperar la fecha correspondiente.
- «Falta genérico«: el sistema enviará una consulta automática al IOMA para registrar y resolver el error. Luego la obra social le informará a este Colegio y este Colegio le informará a la farmacia. El afiliado deberá esperar 48/72 horas para poder retirar el producto.

Durante esta etapa de implementación del nuevo Plan, pueden aparecer otros errores. En esos casos deberá realizar la consulta por WhatsApp al 5492216547529 enviando código de Sistema Unificado y adjuntar imagen de la autorización.

#### Aspectos generales:

- La validación será ingresando a Colfarmaonline través de un único plan denominado "IOMA MAYOR COBERTURA".
- A partir de esta implementación ya no estará disponible para validar por IOMA RESOLUCIÓN DIRECTORIO, ni IOMA DISCAPACIDAD. La opción para el cierre de las recetas validadas, si estará disponible.
- La validación será con token, que es un mecanismo de pre auditoría y de seguridad exigido por IOMA. Ese token deberá suministrarlo el afiliado al momento de la validación. Cada afiliado podrá obtener el token, desde la app del IOMA o mediante los canales habituales.

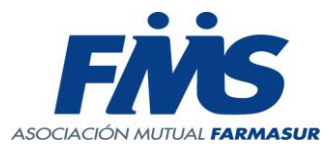

- La cobertura autorizada por IOMA (70 y/o 100%) será respecto a un valor de referencia. Si el afilado elige una marca cuyo PVP supera el valor de referencia, la diferencia quedará a cargo del mismo.
- La cobertura será asignada automáticamente por el sistema que mostrará, para cada marca comercial, el PVP del producto y el «*a cargo del afiliado*» respecto del valor de referencia.
- El afiliado solicitará a la farmacia la marca de su elección en función de las nuevas coberturas.
- El afiliado deberá concurrir a la farmacia con los recetarios impresos (descargados de la aplicación de IOMA) sellados y firmados de puño y letra por el médico prescriptor o auditor (como sucede en la actualidad).

Durante el periodo de implementación, convivirán distintos formatos de recetas/autorizaciones por lo que el afiliado podrá presentarse en la farmacia con los siguientes formatos de las mismas:

a) Receta/Autorización de 25 dígitos (Se adjunta modelo).

- b) Receta/autorización de 8 dígitos (Se adjunta modelo).
- c) Receta magenta + autorización (Se adjunta modelo).

#### Para todas las opciones las recetas/autorizaciones deben estar vigentes para la dispensa.

• Al momento de validar las recetas según instructivo, la farmacia cargará el código de autorización, según Receta/Autorización que presente el afiliado:

| ro.Receta: |  | - Bancar |  |  |
|------------|--|----------|--|--|
|------------|--|----------|--|--|

 Para la opción «a», se carga el código de 25 dígitos que figura en la parte superior del recetario (siempre sellada y firmada por el médico, ambos en original).

 Para la opción «b», se carga el código de 8 dígitos que figura en la parte superior del recetario (siempre sellada y firmada por el médico, ambos en original).

 Para la opción «c», se carga el código de 32 dígitos que figura en la parte inferior de la orden de autorización, que acompaña la receta de IOMA.

En el caso que el afiliado no cuente con la aplicación, se deberá comunicar con la mesa de ayuda del IOMA.

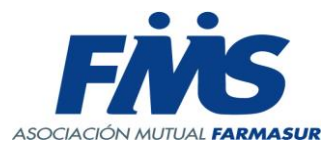

### La farmacia deberá presentar para el cobro:

Opción «a»: Receta/autorización de 25 dígitos + comprobante de validación.

Opción «b»: Receta/autorización de 8 dígitos + comprobante de validación.

Opción «c»: Receta magenta + autorización + comprobante de validación.

Les recordamos el Servicio de Mesa de ayuda con registro de llamadas y seguimiento de consultas del Colegio de Farmacéuticos de la Provincia de Buenos Aires 0810 – 333 – 4133.

Adjuntamos el instructivo de validación y los tres modelos de autorización de Receta/Autorización de 25 dígitos, de Receta/autorización de 8 dígitos y la Receta magenta + autorización.

Asociación Mutual Farmasur Obras Sociales

# **IOMA MAYOR COBERTURA Instructivo**

Se deberá ingresar a Colfarmaonline, seleccionar la obra social "IOMA Mayor cobertura" (PASO 1), mientras que el plan se cargará automáticamente dado que es único.

Luego se deberá hacer clic sobre el botón "CONSULTAR RECETA" (PASO 2):

| Obra Social:   IOMA Mayor Cobertura   Plan:   Ex-Resolución directorio / discapacidad Rta.Ior     Image: Wer Norma de Atención   Ver Norma de Atención   Ex-Resolución directorio / discapacidad Rta.Ior     Image: PASO 1   Consultar Receta Electronica   PASO 2     Nro. Afiliado   Nro. de Receta   Economica     Image: Marcologica   Nro. de Receta   Image: Marcologica | ma 🗸 |
|----------------------------------------------------------------------------------------------------|------|
| PASO 1 Consultar Receta Electronica PASO 2   Nro. Afiliado Nro. de Receta                                                                                                    |      |
| Nro. Afiliado     Nro. de Receta       Forba do Borr (#2000000000000000000000000000000000000                                                                                                    |      |
|                                                                                                    |      |
|                                                                                                    |      |
| Medico Prov V Matricula                                                                                                    |      |
| Cantidad Troq./Cod.Barras Cantidad Troq./Cod.Barras                                                                                                    |      |

A continuación, se abrirá la siguiente pantalla donde deberemos ingresar el número de autorización y luego hacer clic en buscar (PASO 3):

| Productos de Receta Electronica |               |
|---------------------------------|---------------|
| Nro.Receta:                     | Buscar PASO 3 |

El sistema podrá mostrar las siguientes opciones:

- Si la Receta/Autorización se encuentra vencida:

|                             | www.colfarmaonline.org.ar dice                 |  |
|-----------------------------|------------------------------------------------|--|
| uctos de Receta Electronica | 5Rechazada Consulta Rechazado - Receta Vencida |  |
| Nro.Receta:                 | Aceptar                                        |  |

- Si la Receta/Autorización aún no está vigente para la dispensa:

| <br>www.colfarmaonline.org.ar dice                        |  |
|-----------------------------------------------------------|--|
| 6Rechazada Consulta Rechazado - Receta aun no dispensable |  |
| Aceptar                                                   |  |

- Si la Receta/Autorización se encuentra vigente para la dispensa, el sistema mostrará la cobertura de IOMA para cada genérico:

| Nro.Receta:<br>00000693179400  | Buscar                                                                                                    |                                                                                                    |
|--------------------------------|----------------------------------------------------------------------------------------------------|----------------------------------------------------------------------------------------------------|
| Linea: 1<br>Cantidad: 3        | Generico Presentacion: carbamazepina 200 mg<br>Comprimidos/Pastillas/Tabletas/Grageas x 30<br>unidades[Cob.IOMA \$12043.05]<br>Droga: Droga: 1540-carbamazepina | (Verifique, puede tener mas de 1 producto disponible para seleccio<br>(C.M.P.200 200 mg comp.x 30(PVP 8640.62 - a/c AFI |
| Fecha Prescripcion: 16/09/2024 |                                                                                                    |                                                                                                    |

Además, podremos visualizar el PVP y la cobertura para cada marca comercial prescripta por el médico y las presentaciones disponibles para esa prescripción ordenadas de mayor a menor cobertura a cargo de la obra social.

La farmacia deberá seleccionar la marca comercial a dispensar acorde a lo indicado por el afiliado (PASO 4).

| Nro.Receta:                    | Buscar                                                                                    |                                                                                                    |
|--------------------------------|-------------------------------------------------------------------------------------------|----------------------------------------------------------------------------------------------------|
| Linea: 1<br>Cantidad: 3        | Generico Presentacio<br>Comprimidos/Pastilla<br>unidades (Cob.IOMA<br>Droga: Droga:1540-c | n: carbamazepina 200 mg<br>(Verfique, puede tener mas de 1 producio disponible para seleccionar)<br>(C.M.R.200 200 mg comp.x 30(PVP 8640.62 - a/c AFIL )<br>arbam C.M.R.200 200 mg comp.x 30(PVP 8640.62 - a/c AFIL )<br>CARBAMAT 200 mg comp.x 30(PVP 14077.21 - a/c AFIL. 2034.16) |
| Fecha Prescripcion: 16/09/2024 | PASO 4                                                                                    | CARBAMAZEPINA DENVER FARMA 200 mg comp.x 30(PVP 14445.46 - a/c AFIL. 2402.41)<br>ELEBE 200 mg comp.x 33 (PVP 14883.18 - a/c AFIL. 2840.13)                                                                                                    |
|                                | 50 F                                                                                      | CARBAMAZEPINA FABRA 200 mg comp.x 30(PVP 15926.00 - a/c AFIL 3882.95)<br>ACTINERVAL 200 mg comp.x 30(PVP 15951.07 - a/c AFIL 3908.02)<br>CONECEMIA 200 mg comp x 30(PVP 15441 66 - a/c AFIL 4396 61)                                                                                 |

Luego de seleccionada la marca comercial se deberá hacer clic en confirmar (PASO 5).

Una vez que confirmamos las marcas comerciales elegidas el sistema cargará la información seleccionada y deberemos ingresar el TOKEN (PASO 6) proporcionado por el afiliado(ídem IOMA Accesorios) para luego hacer clic en "validar" (PASO 7).

| Obra Social:<br>IOMA Mayor C | Cobertura<br><u>Ver Norm</u>          | ▶ Plan:<br>Ex-Resolución directorio / discapacidad Rta.Ior | ma 🗸 |
|------------------------------|---------------------------------------|------------------------------------------------------------|------|
|                              |                                       | Consultar Receta Electronica                               |      |
| Nro. Afiliado                | 86183                                 | Nro. de Receta 000008                                      |      |
| Fecha de Pres                | s 18/09/2024 V                        | Fec.Dispensa: 18/09/2024 V                                 |      |
| Medico Nac                   | ♥ Matricula 🥴                         |                                                            | ,    |
| Cantidad                     | Troq./Cod.Barras                      | Cantidad Trog/Cod.Barras                                   |      |
| 3                            | 3884721<br>C.M.P.200 200 mg comp.x 30 |                                                            | 7    |
|                              |                                       |                                                            | 4    |
|                              | Cargar Datos del Coseguros            | 🗌 Ver Cobertura Validación                                 |      |

El sistema nos mostrará la validación correspondiente a los datos ingresados, la cual deberá adjuntarse a la receta/autorización.

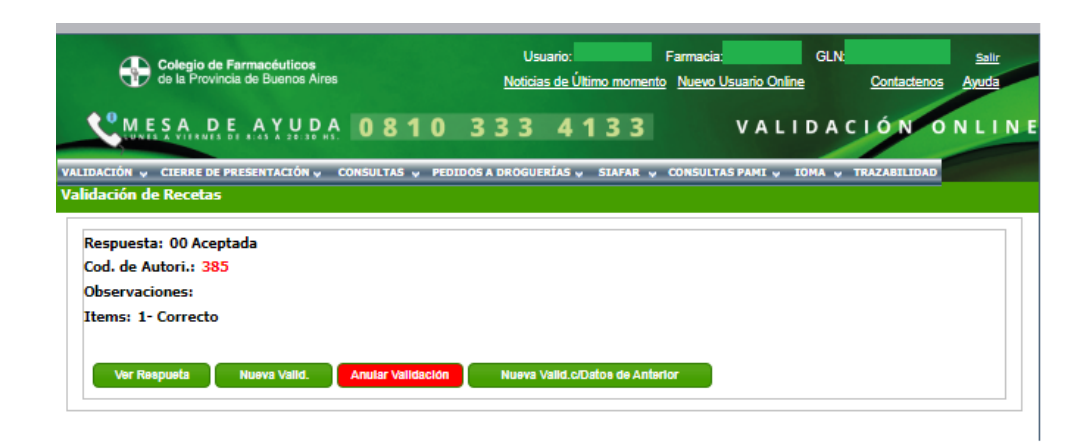

Aquí la farmacia podrá hacer clic en:

\* Ver Respuesta: muestra el comprobante de validación.

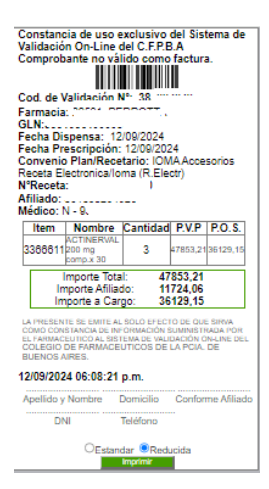

\* Anular validación: cancela la validación y libera la receta.

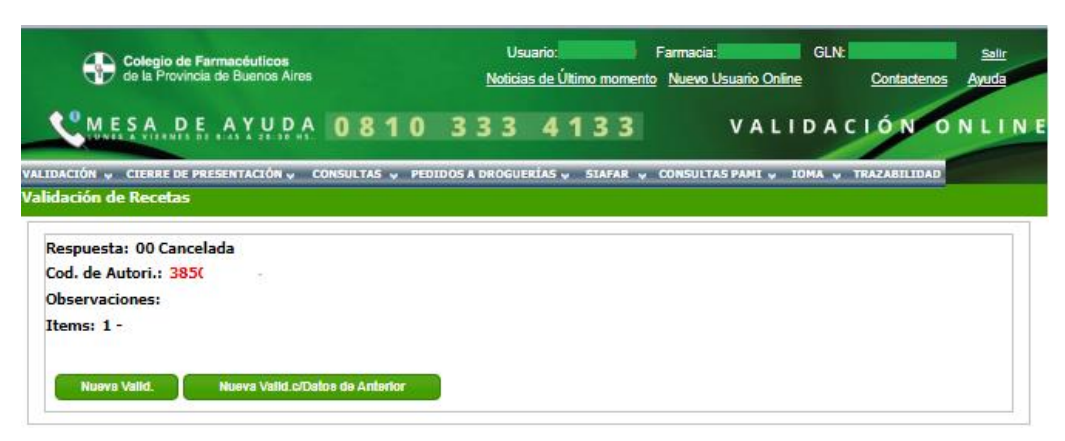

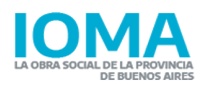

Autorización Plan AMBULATORIO

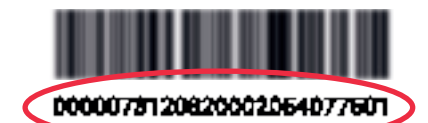

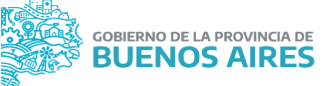

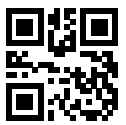

| CÓDIGO DE AUTORIZACIÓN: ****** - 1 |                |      |       | Fecha de emisión |          | 18/09/2024 F |      | Fecha de vto. |                      | 12/10/2024 |
|------------------------------------|----------------|------|-------|------------------|----------|--------------|------|---------------|----------------------|------------|
| Fecha de prescripción              | N° de afiliado | Peso | Talla |                  | Edad     |              | Sexo |               | Fecha de dispensació |            |
| 12/09/2024                         | *****          | 1    | 0     |                  | 64 F     |              | 4 F  |               |                      |            |
| Apellido y nombre                  |                |      |       | Código           | farmacia | а            |      | Nro. d        | e Orden              |            |
| *******                            |                |      |       |                  |          |              |      |               |                      |            |

| DIAG | NÓSTICO PRINCIPAL Y/O CÓDIGO OMS:                                         | 301            |                     |               |               |                 |              |
|------|---------------------------------------------------------------------------|----------------|---------------------|---------------|---------------|-----------------|--------------|
|      | Medicamento Genérico o Marca Comercial<br>Forma Farmacéutica Dosis/Unidad | Dosis/<br>Días | Duración<br>tratam. | Cant.<br>env. | Cober<br>tura | Tot.<br>público | Tot.<br>IOMA |
| RP1  | quetiapina - 100 mg comp.x 30                                             | 1              | 30                  | 1             | 100%          |                 |              |

| DIAG | NÓSTICO SECUNDARIO Y/O CÓDIGO OMS:                                        |                |                     |               |               | _               |              |
|------|---------------------------------------------------------------------------|----------------|---------------------|---------------|---------------|-----------------|--------------|
|      | Medicamento Genérico o Marca Comercial<br>Forma Farmacéutica Dosis/Unidad | Dosis/<br>Días | Duración<br>tratam. | Cant.<br>env. | Cober<br>tura | Tot.<br>público | Tot.<br>IOMA |
| RP2  |                                                                           |                |                     |               |               |                 |              |

| Datos de Autorización                                      | Datos del Afiliado o tercero     | Certifico entrega | Total de Receta    |
|------------------------------------------------------------|----------------------------------|-------------------|--------------------|
| AUTORIZÓ IOMA                                              | Firma:                           | Firma y Sello     |                    |
| DIR. POLITICA DE MEDICAMENTOS<br>RESO-2023-1214-GDEBA-IOMA | Aclaración:                      |                   |                    |
|                                                            | Domicilio:                       |                   | Total a cargo IOMA |
| Resolución 1293/24 AQUI                                    | Teléfono:                        | Farmacéutico      |                    |
| DEL MÉDICO                                                 | Tip <mark>o</mark> y N.° de Doc: |                   |                    |
| PRESCRIPTOR O                                              |                                  |                   |                    |
| ORIGEN DEL TRAMITE AUDITOR                                 |                                  |                   |                    |

| Nro. de receta | Nro. de trámite      | Fecha de autorización |
|----------------|----------------------|-----------------------|
| SAMO 1         | ** - *** - ******/24 | 12/09/2024            |

| TROQUEL 1 | TROQUEL 2 | TROQUEL 3 | TROQUEL 4 | TROQUEL 5  |
|-----------|-----------|-----------|-----------|------------|
| TROQUEL 6 | TROQUEL 7 | TROQUEL 8 | TROQUEL 9 | TROQUEL 10 |

Å

| ·                  |                      |                       |  |  |  |  |  |
|--------------------|----------------------|-----------------------|--|--|--|--|--|
| Farmacia           | Código Autorización: | Firma del Responsable |  |  |  |  |  |
|                    | ****** - 1           |                       |  |  |  |  |  |
| Fecha de Recepción | Hora                 |                       |  |  |  |  |  |
|                    |                      |                       |  |  |  |  |  |

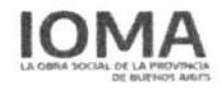

# Autorización Plan AMBULATORIO

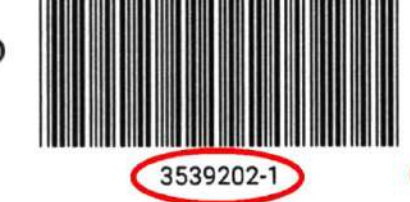

Fecha de vto.

24/03/2024

1

GOBIERNO DE LA PROVINCIA DE BUENOS AIRES

| CÓDIGO DE AUTORIZACIÓN: 3539202-1 |                |          |                 |      | Fecha o | Fecha de emisión |      | 29/02/2024        |
|-----------------------------------|----------------|----------|-----------------|------|---------|------------------|------|-------------------|
| Fecha de prescripción             | N° de afiliado | Peso     | Talla           | Edad | Sex     | 0                | Fech | a de dispensación |
| 23/02/2024                        |                | 66       | 0               | 45   | м       |                  |      |                   |
| Apellido y nombre                 |                | Código f | Código farmacia |      | Nro.    | de Orden         |      |                   |
| 1                                 |                |          |                 | i    |         |                  |      |                   |

| DIAG | AGNÓSTICO PRINCIPAL Y/O CÓDIGO OMS: 013                                   |                |                     |               |               |                 |              |
|------|---------------------------------------------------------------------------|----------------|---------------------|---------------|---------------|-----------------|--------------|
|      | Medicamento Genérico o Marca Comercial<br>Forma Farmacéutica Dosis/Unidad | Dosis/<br>Días | Duración<br>tratam. | Cant.<br>env. | Cober<br>tura | Tot.<br>público | Tot.<br>IOMA |
| RP1  | ACIDO FOLICO - 5 mg X 30comp                                              | 3              | 30                  | 3             | 90%           |                 |              |

| DIAG | NÓSTICO SECUNDARIO Y/O CÓDIGO OMS:                                        |                |                     |               |               |                 |              |
|------|---------------------------------------------------------------------------|----------------|---------------------|---------------|---------------|-----------------|--------------|
|      | Medicamento Genérico o Marca Comercial<br>Forma Farmacéutica Dosis/Unidad | Dosis/<br>Días | Duración<br>tratam. | Cant.<br>env. | Cober<br>tura | Tot.<br>público | Tot.<br>IOMA |
| RP2  |                                                                           |                |                     |               |               |                 |              |

| Datos de Autorización                                                        | Datos del Afiliado o tercero | Certifico entrega | Total de Receta    |
|------------------------------------------------------------------------------|------------------------------|-------------------|--------------------|
| AUTORIZÓ IOMA<br>DIR. POLÍTICA DE MEDICAMENTOS<br>RESO-2023-1214-015 FA-10MA | Firma:<br>Aclaración:        | Firma y Sello     |                    |
| AQUÍ                                                                         | omicilio:                    |                   | Total a cargo IOMA |
| Resolución 820/23 Firma y sel                                                | O Teléfono:                  | Farmacéutico      |                    |
| del medico<br>prescriptor                                                    | Tipo y N.º de Doc:           |                   |                    |

ORIGEN DEL TRAMITE

| Nro. de receta | Nro. de trámite | Fecha de autorización |  |
|----------------|-----------------|-----------------------|--|
| SAMO 1         |                 | 23/02/2024            |  |

| TROQUEL 1   | TROQUEL 2 | TROQUEL 3 | TROQUEL 4 | TROQUEL 5  |
|-------------|-----------|-----------|-----------|------------|
| F TROQUEL 6 | TROQUEL 7 | TROQUEL 8 | TROQUEL 9 | TROQUEL 10 |

.2

| Farmacia           | Código Autorización: | Firma del Responsable |  |
|--------------------|----------------------|-----------------------|--|
|                    | 3539202-1            |                       |  |
| Fecha de Recepción | Hora                 |                       |  |
| , × .              |                      |                       |  |

 $\mathbf{x}$ 

| Turbe Person       | nin Ir co Ah  | Introduction parts             |                            | 0'90                   | Fechalds                                           | Am Ario                   |
|--------------------|---------------|--------------------------------|----------------------------|------------------------|----------------------------------------------------|---------------------------|
| PPE-LOOV NUMBER    | CEL MEMOR     |                                |                            |                        | Statiget die Farmieda . Nr.s                       | Si Onlini                 |
| DULGNOS TICO Códig | o IOMA        |                                |                            |                        |                                                    |                           |
| Roll               | Committee Com | /Forme Fastracivation          | Koels / / Forme (Units Die | Same and and the       | Caret. Total Produ-<br>Bre. Patrick-               | Yotal a cargai<br>e BOlak |
|                    |               |                                |                            |                        |                                                    |                           |
| Rp.2               |               |                                |                            |                        | Caret. Testal Precio. Securito<br>Dres. Adadeto de | Totali e cargo<br>e rCMA  |
|                    |               |                                |                            |                        |                                                    |                           |
| Farma y Seffer th  | (MASSIE       | Division and Antia             | do a Tairconia             | Contra Address         | tesi minya fa tet<br>merusi fata ata               | otsia. Inicinta.          |
|                    |               | Adaradite                      |                            | 5480                   | AC                                                 | UNSO AFILIADO             |
|                    |               | Dowidito                       |                            | Rimea<br>Farmeciautico |                                                    | CÁRGO IÓMA                |
|                    |               |                                |                            |                        |                                                    |                           |
| kaulaan.           |               | Talifono                       |                            |                        |                                                    |                           |
| Tatelonox          |               | Telefono<br>Documentellipor Nº |                            |                        | Pressources della mare                             | ution 1                   |
| TelHonox           |               | Telifono<br>Document/Tipor N*  |                            |                        | Conrvations deFarmote                              | litica                    |
| etHonox            |               | Telifeno<br>Document/Tipor N*  |                            |                        |                                                    |                           |

|                                                                                            |                                             | <u>Auto</u>                                                                                              | rización                                    |             |                              |
|--------------------------------------------------------------------------------------------|---------------------------------------------|----------------------------------------------------------------------------------------------------|---------------------------------------------|-------------|------------------------------|
|                                                                                            | 1A                                          |                                                                                                    | 24 EDADA: 03/10/2024                        | BULNUSARE   | 6                            |
| 1                                                                                          |                                             | AUTORIZAE                                                                                                | INVESTIGATION A                             |             |                              |
| Reserve Nos<br>Fordes<br>Procompores<br>Trainede/Situs-<br>Afijando<br>EPN-1<br>Pretoloure | (95/12/2023                                 | pice officer<br>Perch<br>Beschi<br>Beschilt<br>Beat sole<br>NB an Lo<br>NB an Lo<br>NB an Lo<br>NB an Lo | وی کارکور<br>موجال O ALSINA<br>میرون ALSINA | <del></del> |                              |
| MEDICAATES<br>CODIGO<br>3853<br>2984                                                       | ROS<br>NUMBRE OUL, MEDI<br>ACIDO ACCTILOALI | CANENTO<br>NG COMPA 30<br>GLICO JARAMO                                                                   | ראשוער מיז                                  | ENVASE<br>1 | 5 COBERCIOSA<br>100%<br>100% |
| Autorizei: 10M<br>Observe: AESO                                                            | ACENTRAI.                                   |                                                                                                    |                                             |             |                              |